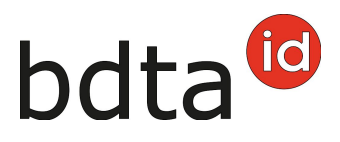

# Notification d'estivage de grands troupeaux

# Répartition selon la dernière unité d'élevage à l'année

Au cas où l'information de la dernière unité d'élevage à l'année suffit pour définir un groupe d'animaux, vous pouvez saisir la notification de sortie comme d'habitude. L'annonce d'entrée peut être faite, en une fois, sous **Entrée du récipient** avec l'indication du numéro de la Banque de données sur le trafic des animaux (BDTA) de celle-ci.

### Répartition avec information de lot

Dans la BDTA, il est possible d'ajouter une remarque (informations du lot) lors de la notification de sortie des petits ruminants.

Nous recommandons cette procédure, lorsqu'un groupe de bêtes sortantes doit être divisé en plusieurs lots. Lorsque l'information du lot, par exemple Hans Muster, a été indiqué dans la notification de sortie, l'exploitation annonçant l'entrée, a la possibilité de filtrer ces informations dans l'entrée du récipient.

Pour ajouter une information du lot à la notification de sortie, veuillez procéder comme expliqué ciaprès.

### Sortie

- Si vous souhaitez utiliser les informations du lot, il est nécessaire d'effectuer une notification de sortie séparée pour chaque groupe d'animaux. Veuillez cliquer sur Notifications > Ovins / Caprins > Sortie
- Veuillez indiquer la date de sortie, choisissez si vous souhaitez créer un document d'accompagnement et indiquer l'information du lot, comme par exemple Nom / N° BDTA de l'exploitation d'origine. En option, vous avez la possibilité d'informer le motif de la sortie (abattage, transfert vers une autre exploitation, etc.).
- Ne sélectionnez que des animaux provenant de la même exploitation d'origine et d'un groupe de votre choix.
- Veuillez cliquer sur **Suite** et vérifier si les ovins souhaités sont affichés, puis cliquez sur **Confirmer** pour finaliser la notification.

La notification a été enregistrée avec succès dès que la notification verte apparaît.

# bdta<sup>©</sup>

|                                                        | Date de l             | sortie -                     |     | ₩ 07.10.2021 C < > |                   |      |                 |                        |                            |  |  |
|--------------------------------------------------------|-----------------------|------------------------------|-----|--------------------|-------------------|------|-----------------|------------------------|----------------------------|--|--|
|                                                        | Documer               | nt d'accompagnement *        |     |                    |                   |      |                 |                        |                            |  |  |
|                                                        | Informati             | ons du lot                   | ŀ   |                    |                   |      |                 |                        |                            |  |  |
| Motif de sortie Gortie temporaire (estivation, pâtura) |                       |                              |     |                    |                   |      |                 |                        |                            |  |  |
|                                                        | (") Champ obligatoire |                              |     |                    |                   |      |                 |                        |                            |  |  |
| N                                                      | iombre d'a            | mbre d'animaux trouvés 255   |     |                    |                   |      |                 |                        |                            |  |  |
|                                                        | 🕤 Suit                | Ajouter plusieurs            |     |                    |                   |      |                 |                        | Q Filtre                   |  |  |
|                                                        |                       | Numéro de marque auriculai † | Nom | Sexe               | Date de naissance | Age  | Race            | Historique de l'animal | Exploitation de provenance |  |  |
| I                                                      | ~                     | CH12                         |     |                    |                   |      |                 | erronée                | 69                         |  |  |
|                                                        | × .                   | CH16                         |     | Femelle            | 20.12.2013        | 2848 | Blanc des Alpes | erronée                | 10                         |  |  |
|                                                        | ×                     | CH16                         |     | Femelle            | 15.11.2010        | 3979 | Blanc des Alpes | erronée                | 10                         |  |  |
|                                                        |                       | CH16                         |     | Femelle            | 13.03.2016        | 2034 | Blanc des Alpes | erronée                | 16                         |  |  |
|                                                        | ~                     | CH16                         |     | Femelle            | 07.10.2016        | 1826 | Blanc des Alpes | erronée                | 16                         |  |  |
|                                                        |                       | CH18                         |     | Mäle               | 05.12.2019        | 672  | Autre           | OK                     | 13                         |  |  |
|                                                        |                       | CH18                         |     | Mále               | 02.12.2019        | 675  | Autre           | ок                     | 13-10 manual sector beam 1 |  |  |

Si toutes les déclarations n'ont pas pu être enregistrées avec succès, la fenêtre suivante s'affiche :

| Errei | ur de traitement                                          |   |                                                                             | ×   |
|-------|-----------------------------------------------------------|---|-----------------------------------------------------------------------------|-----|
|       | Date de l'événement: 22.03.2022                           |   |                                                                             |     |
|       | Nombre d'animaux sélectionnés: 8                          |   |                                                                             |     |
|       | Notifications enregistrées avec succès: 6                 |   |                                                                             |     |
|       | Notifications non enregistrées: 2                         |   |                                                                             |     |
|       | Les animaux suivants présentent une erreur de validation: |   |                                                                             |     |
|       |                                                           |   | Fichier Excel                                                               |     |
|       | Numéro de marque auriculaire                              | t | Erreur de validation                                                        |     |
|       | CH1702 =                                                  |   | Avant de pouvoir notifier une sortie, un séjour doit avoir été initié par u |     |
|       | CH1731                                                    |   | L'animal avec la marque auriculaire CH173 est déjà mort.                    |     |
|       |                                                           |   |                                                                             |     |
|       |                                                           |   | × Fern                                                                      | ner |

### Erreur de traitement

La fenêtre **Erreur de traitement** vous donne un aperçu du total d'ovins/caprins sélectionnés, enregistrés avec succès et le nombre d'ovins/caprins pour lesquels aucune notification n'a pu été enregistrée. Les ovins/caprins pour lesquels l'enregistrement a échoué apparaissent dans la liste endessous. Vous y trouverez également la raison de cet échec. De plus, cette liste vous est envoyée dans votre **case postale** de la BDTA.

# bdta<sup>©</sup>

# Entrée de récipient

Si vous voulez enregistrer une entrée du récipient pour tous les animaux, pour lesquels votre numéro BDTA est indiqué comme **dernière unité d'élevage à l'année**, vous pouvez filtrer selon votre numéro BDTA.

Si l'exploitation d'estivage a ajouté l'information du lot dans la notification de sortie, vous avez également la possibilité de filtrer selon cette information. Nous recommandons cette procédure si vous souhaitez enregistrer uniquement un groupe spécifique d'animaux.

- Veuillez cliquer sur Notifications > Ovins / Caprins > Entrée du récipient
- Veuillez indiquer la date d'entrée et le numéro BDTA de l'exploitation de provenance.
- Tous les animaux, sortis à la date indiquée de cette exploitation de provenance, sont affichés. Important : Veuillez filtrer selon la dernière unité d'élevage à l'année ou selon l'information du lot.
- Veuillez sélectionner les ovins pour lesquels vous souhaitez notifier une entrée.
- Veuillez cliquer sur **Suite**.

| Saisissez la<br>récipient ne | a date d'entrée et le site l<br>sont possibles que dans | l'exploitation de p<br>s un délai maxim                                                                         | rovenanc<br>um de 30 | e. Les animaux dans<br>jours après la date d                                                                                                    | le récipie<br>le sortie. | int seront alors a | ffichés. Les notifications d'entrée à partir du |
|------------------------------|---------------------------------------------------------|----------------------------------------------------------------------------------------------------|----------------------|----------------------------------------------------------------------------------------------------|--------------------------|--------------------|-------------------------------------------------|
| Date d'en                    | ntróe *                                                 | 07.10.2021                                                                                                    |                      | <                                                                                                    |                          |                    |                                                 |
| No. BDTA<br>exploitatio      | on de                                                   | 10                                                                                                    |                      |                                                                                                    |                          |                    |                                                 |
| provenan                     | ice Nom                                                 | in the second second second second second second second second second second second second second second second |                      | and the second second se |                          |                    |                                                 |
|                              | Forme<br>d'exploi                                       | itation                                                                                                    |                      |                                                                                                    |                          |                    |                                                 |
|                              | Rue                                                     | 10                                                                                                    |                      | 10                                                                                                    |                          |                    |                                                 |
|                              | NPA                                                     | -                                                                                                    |                      |                                                                                                    |                          |                    |                                                 |
|                              | Lieu                                                    | No.                                                                                                    |                      |                                                                                                    |                          |                    |                                                 |
| (*) Cham                     | p obligatoire                                           |                                                                                                    |                      |                                                                                                    |                          |                    |                                                 |
| Nombre d'a                   | nimaux 5                                                |                                                                                                    |                      |                                                                                                    |                          |                    |                                                 |
| <ul> <li>Suite</li> </ul>    | 2                                                       |                                                                                                    |                      |                                                                                                    |                          | - C                | Q, 134 😵 💽 Fichier Excel                        |
|                              | Numéro de marque au                                     | riculai † Nor                                                                                                   | n Sexe               | Date de naissance                                                                                                    | Race                     | Date de sortie     | Demière unité d'élevage à l'année               |
|                              | CH18                                                    |                                                                                                    | Mále                 | 05.12.2019                                                                                                    | Autre                    | 07.10.2021         | Sectory symposis and sectory states             |
|                              | CH18                                                    |                                                                                                    | Mále                 | 02.12.2019                                                                                                    | Autre                    | 07.10.2021         | STRUCTURE Result Online 2005                    |
|                              | CH18                                                    |                                                                                                    | Mále                 | 10.02.2017                                                                                                    | Suffolk                  | 07.10.2021         | 154 BOL Restaura Bone & Charles, 1969           |

# Type d'utilisation

Pour les animaux qui sont inscrits comme autre ovin/caprin ou ovin/caprin de lait veuillez sélectionner

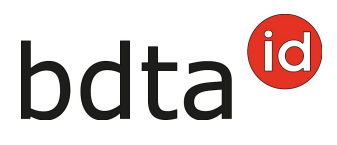

le type d'utilisation que l'animal doit avoir **(1/2)** sur votre exploitation. Les animaux qui sont inscrits comme « non défini » ne peuvent pas être modifiés. Après la sélection, cliquez sur le bouton **Suite**.

| trée du récipie                                                                                  | nt                                                                                            |                                                                                              |                                                                                                    |                                                                  |                                                         |                                                      |                                     |        |
|--------------------------------------------------------------------------------------------------|-----------------------------------------------------------------------------------------------|----------------------------------------------------------------------------------------------|----------------------------------------------------------------------------------------------------|------------------------------------------------------------------|---------------------------------------------------------|------------------------------------------------------|-------------------------------------|--------|
| 1. Changement typ                                                                                | oe d'utilisation                                                                              | 2. Confirmation                                                                              | de l'entrée du récipient                                                                           |                                                                  |                                                         |                                                      |                                     |        |
| bus avez la possibilit<br>u dans le tableau ci-c<br>es animaux avec le t<br>gnelage sont assigni | é de reprendre ou d<br>Sessous chez "Nouv<br>ype d'utilisation -no<br>is au type d'utilisatio | le modifier le type d'u<br>eau type d'utilisation<br>n défini- ne figurent<br>on -non défini | utilisation précédent. La modi<br>r', pour chaque animal individ<br>pas dans la liste parce qu'ils | fication peut être effec<br>Juellement.<br>ne peuvent pas être n | ctuée en utilisant le drops<br>nodifiés. Les animaux mi | down "Type d'utilisation<br>âles ainsi que les jeune | ' pour un groupe<br>s femelles sans | entier |
| Type d'utilisation: 0                                                                            |                                                                                               |                                                                                              | Reprendre le précedent                                                                             | 1 ~                                                              |                                                         |                                                      |                                     |        |
| luméro de mar †                                                                                  | Nom                                                                                           | Sexe                                                                                         | Date de naissance                                                                                  | Race                                                             | Première mise bas                                       | Ancien type d'utili                                  | Nouveau type                        | ďut    |
| H1730                                                                                            | 9809                                                                                          | Femele                                                                                       | 26.09.2017                                                                                         | Mouton miroir                                                    | 30.09.2020                                              | Lait                                                 | Lait 👝                              |        |
| H1730                                                                                            | 100                                                                                           | Femelle                                                                                      | 26.09.2017                                                                                         | Mouton miroir                                                    | 22.09.2020                                              | Lait                                                 | Lait                                |        |
|                                                                                                  |                                                                                               |                                                                                              |                                                                                                    |                                                                  |                                                         |                                                      |                                     |        |
|                                                                                                  |                                                                                               |                                                                                              |                                                                                                    |                                                                  |                                                         |                                                      |                                     |        |
|                                                                                                  |                                                                                               |                                                                                              |                                                                                                    |                                                                  |                                                         |                                                      |                                     |        |
|                                                                                                  |                                                                                               |                                                                                              |                                                                                                    |                                                                  |                                                         |                                                      |                                     |        |
|                                                                                                  |                                                                                               |                                                                                              |                                                                                                    |                                                                  |                                                         |                                                      |                                     |        |
|                                                                                                  |                                                                                               |                                                                                              |                                                                                                    |                                                                  |                                                         |                                                      |                                     |        |

### **Confirmer la notification**

Pour confirmer la notification, cliquez sur le bouton **Confirmer**.

La confirmation suivante s'affiche :

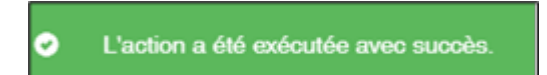

Si toutes les déclarations n'ont pas pu être enregistrées avec succès, la fenêtre suivante s'affiche :

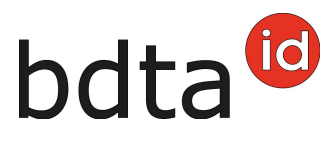

| ur de traitement                                          |   |                                                                         |
|-----------------------------------------------------------|---|-------------------------------------------------------------------------|
| Date de l'événement: 22.03.2022                           |   |                                                                         |
| Nombre d'animaux sélectionnés: 7                          |   |                                                                         |
| Notifications enregistrées avec succès: 0                 |   |                                                                         |
| Notifications non enregistrées: 7                         |   |                                                                         |
| Les animaux suivants présentent une erreur de validation: |   |                                                                         |
|                                                           |   | Fichier Excel                                                           |
| Numéro de marque auriculaire                              | t | Erreur de validation                                                    |
| CH172                                                     |   | Cette notification d'entrée pour la marque auriculaire avec le numéro C |
| CH180                                                     |   | Cette notification d'entrée pour la marque auriculaire avec le numéro C |
| CH181                                                     |   | Cette notification d'entrée pour la marque auriculaire avec le numéro C |
| CH181                                                     |   | Cette notification d'entrée pour la marque auriculaire avec le numéro C |
| CH183                                                     |   | Cette notification d'entrée pour la marque auriculaire avec le numéro C |
| CH183-                                                    |   | Cette notification d'entrée pour la marque auriculaire avec le numéro C |
|                                                           |   | Catta polification d'antrés pour la marque aurigulaire avac la puméro C |

### Erreur de traitement

La fenêtre **Erreur de traitement** vous donne un aperçu du total d'ovins/caprins sélectionnés, enregistrés avec succès et le nombre d'ovins/caprins pour lesquels aucune notification n'a pu été enregistrée. Les ovins/caprins pour lesquels l'enregistrement a échoué apparaissent dans la liste endessous. Vous y trouverez également la raison de cet échec. De plus, cette liste vous est envoyée dans votre **case postale** de la BDTA.